## 5. 予約の多い資料

予約の多い資料では、特定の期間内で予約回数が多い資料の一覧を表示します。 図書館ホームページの場合、画面上部のリンクメニュー 資料を探すのメニューをクリック し、「予約の多い資料」をクリックしてください。

OPAC の場合、メニューリンク一覧の「各種一覧・その他▼」の「予約の多い資料」もし くはメニューアイコン一覧の「予約の多い資料」をクリックしてください。 ※メニューアイコン一覧は館内 OPAC でのみ設定されています。

<一覧画面>

| eeta<br>Kal | 柴件】 #<br>ト 100 | 章料の¶<br>】       | 車類 視聴覚資料 ▼ 期間: 6ヶ月 ▼ 集計       | 1               |                              | ( 2019/09/20 <b>♯</b>  |
|-------------|----------------|-----------------|-------------------------------|-----------------|------------------------------|------------------------|
| 题位          | 件報             | 田政              | 5114                          | 有首名             | 出版者                          | 出版年 予約候補に入れる           |
| 17          | 186#           | 7册              | POP VIRUS                     | 星野源             | J V Cケンウッド・ビクター<br>エンタテインメント | 2018<br>1219 本予約疾補に入   |
| 2.          | 175#           | 4 <del>11</del> | 瞬間的シックスセンス                    | あいみょん           | ソニー・ミュージックマーケテ<br>イング        | 2019<br>0213 本予約疾補に入れる |
| з.          | 123#           | 5冊              | 2019 GRAMMYエノミニーズ             |                 | ユニバーサル ミュージック                | 2019<br>0130           |
| 4.          | 114#           | 4冊              | Eye of the Storm              | ONE OK ROC<br>K | 7E1-X                        | 2019<br>0213 ▲予約候補に入れる |
| 5.          | 103作           | 14冊             | BOOTLEG                       | 米津玄師            | ソニー・ミュージックマーケテ<br>イング        | 2017<br>1101 ▲予約伝袖に入れる |
| 6.          | 97#            | 6冊              | ΥΑΝΚΕΕ                        | 米津玄師            | ユニバーサル ミュージック                | 2014<br>0423 ▲予約候補に入れる |
| 7.          | 92 <b>#</b>    | 5₩              | Life is going on and on       | MISIA           | ソニー・ミュージックマーケテ<br>イング        | 2018<br>1226           |
| 8.          | 91¢            | 2冊              | 魚図揺                           | サカナクション         | J V Cケンウッド・ビクター<br>エンタティンメント | 2018<br>0328           |
| 9.          | 82件            | 8#              | 「ホヘミアン・ラブソディ」(オリジナル・サウンドトラック) | クイーン            | ユニバーサル ミュージック                | 2018 ▲予約候補に入れる         |

① 集計条件、件数

集計の条件(資料の種類、期間)、および集計結果の件数と集計日が表示されます。 集計の条件を設定し、集計ボタンを押すと結果一覧に反映されます。

② 結果一覧

集計結果の一覧が表示されます。 タイトルをクリックすると、資料の詳しい内容を見ることができます。